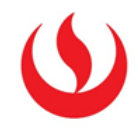

# GUÍA DEL AULA VIRTUAL: ALUMNO EPG

GUÍA RÁPIDA

Edición:

Dirección de Aprendizaje Digital y Online (DADO) Vicerrectorado de Servicios Universitarios

Marzo 2017

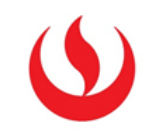

# CONTENIDO

| 1 Inicio de sesión al aula virtual           | 3  |
|----------------------------------------------|----|
| 2 Como acceder a un curso en el aula virtual | 4  |
| 3 Como visualizar los materiales de un curso | 5  |
| 4 Como el alumno responde un foro            | 6  |
| 4.1 Creando un nuevo tema (secuencia)        | 6  |
| 4.2 Respondiendo una secuencia               | 7  |
| 5 Como el alumno entrega una tarea           | 9  |
| 6 Soporte técnico: aula virtual              | 11 |

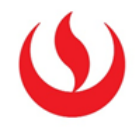

#### 1.- INICIO DE SESIÓN AL AULA VIRTUAL.

Podemos realizar el ingreso al aula virtual desde los siguientes navegadores: Mozilla Firefox, Google Chrome y Safari.

Link del aula virtual: <u>https://aulavirtual.upc.edu.pe/</u>

Para ingresar al aula virtual tenemos que seguir los 3 siguientes pasos:

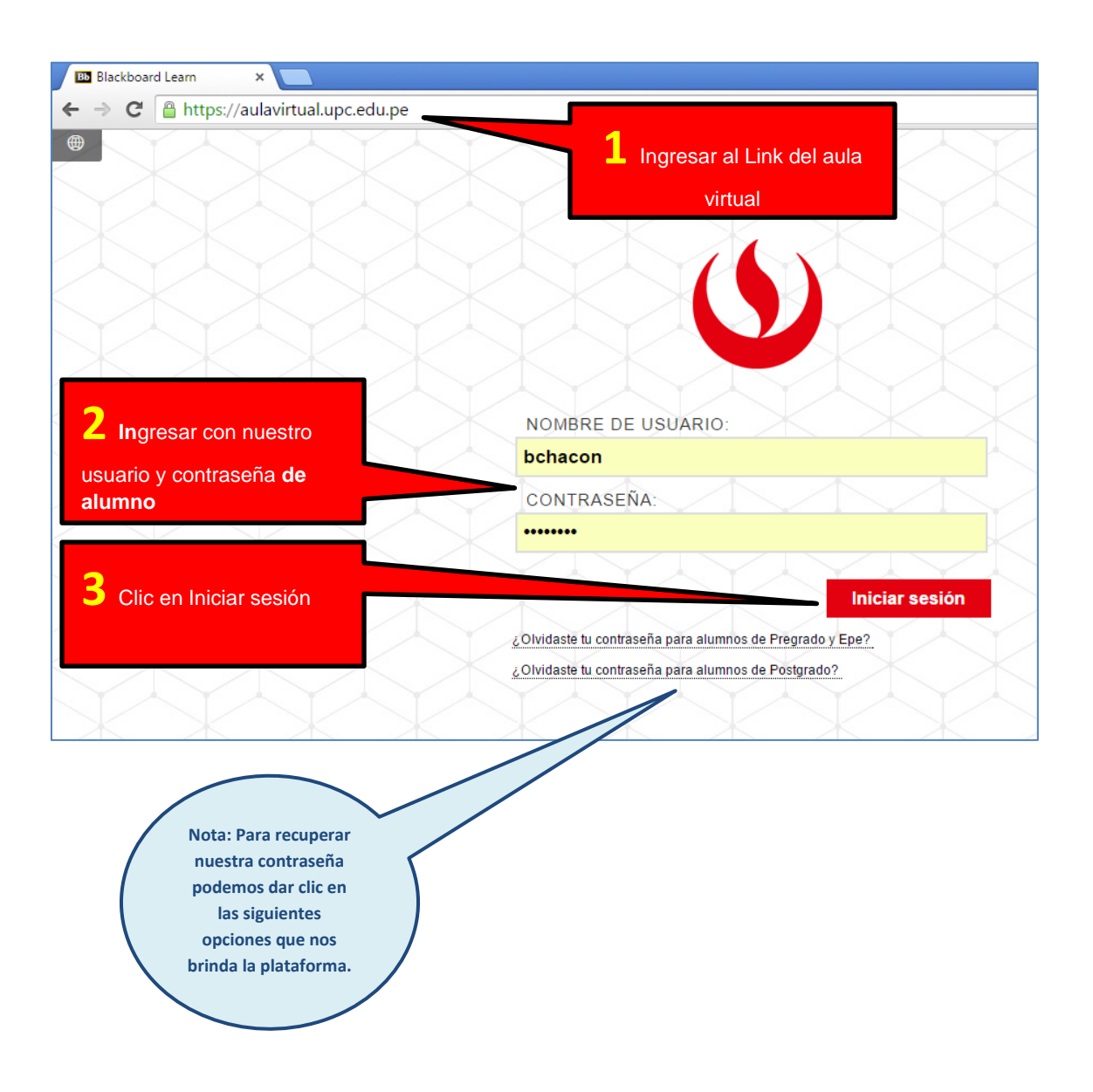

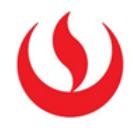

# 2.- COMO ACCEDER A UN CURSO EN EL AULA VIRTUAL

| Bienvenido, Bruno – Black 🗙 🕂                                                                    |                                                                                        |                                                                              | _ d                                                                   |
|--------------------------------------------------------------------------------------------------|----------------------------------------------------------------------------------------|------------------------------------------------------------------------------|-----------------------------------------------------------------------|
| 🔒 https://aulavirtual. <b>upc.edu.pe</b> /webapps/port                                           | al/execute/tabs/tabAction?tab_tab_group_id=_1_1                                        | ∀ C Q Buscar                                                                 | ☆ 自 ♥ ♣ 余 ♥                                                           |
| 1ás visitados 🔅 Comenzar a usar Firefox 🕚 corr                                                   | eo-UPC 🕚 Home UPC 💐 Intranet 🚺 Suggested Sites 🚺 We                                    | eb Slice Gallery                                                             |                                                                       |
| AULA VIRTUAL                                                                                     |                                                                                        |                                                                              | Correo Bruno Chacon 100                                               |
| Mi institución Cursos<br>Mi institución Panel de notificaciones                                  | <b>1</b> Damos Clic en C                                                               | Cursos                                                                       |                                                                       |
| Browser Test                                                                                     | Búsqueda de colecciones                                                                | Laboratorios Virtuales                                                       |                                                                       |
| Use the button below to check if<br>your web browser is properly<br>configured to use Blackboard | Buscar                                                                                 | Servicio de aplicaciones de SW<br>prácticas o tareas personales<br>asistir p | virtualizadas. Usa las<br>desde tu domicilio o<br>presencialmente a u |
| Test your Browser                                                                                | Manuales de profesor                                                                   |                                                                              |                                                                       |
| Herramientas                                                                                     | Desde aquí puede acceder a los manuales del Aula Virtual y las Vide<br><u>INGRESAR</u> | eoconferencias                                                               | Nota: Al acceder                                                      |
| Anuncios                                                                                         |                                                                                        |                                                                              | iquí visualizaremos 🛛 📕                                               |
| Calendario                                                                                       |                                                                                        | Organizacio                                                                  | nuestros nombres                                                      |
| Tareas                                                                                           |                                                                                        | Uso de Black                                                                 | apellidos                                                             |
| Mis calificaciones                                                                               |                                                                                        | Uso de OneDrive                                                              |                                                                       |
| Enviar correo electrónico                                                                        | LAUREAT                                                                                | iPads - Taller para profes                                                   |                                                                       |
| Directorio de usuarios                                                                           |                                                                                        | AGES                                                                         |                                                                       |

Luego de Iniciar sesión al aula virtual, seguimos los siguientes pasos:

Visualizaremos los cursos en los que estamos matriculados.

| AULA VIRTUAL                                               |                                                                                                    |
|------------------------------------------------------------|----------------------------------------------------------------------------------------------------|
| Mi institución Cursos Cor                                  | nunidad Content Collection Administrador del sistema                                                                                                    |
| Búsoueda de curso                                          | Lista de cursos                                                                                                    |
| Ir                                                         | Cursos en los que usted es: Profesor<br>AM69-1502-MV61: Comunicaciones integradas para el marketing<br>Profesor: Bruno Chacon; María Laura Cuya Manco; James Edward Leig<br>Boluarte; Tania Mercedes Siclla Velásquez;                    |
| <b>2</b> Para acceder damos clic<br>en el nombre del curso | ID00: Curso Base<br>Profesor: Sop. BB; Soporte Blackboard; Andrés Campos; Andrés Camp<br>Quispe; Bruno Chacon; Blackboard MH donotdelete; Vania<br>Ibarra; profesor20 profesor20; Lorenzo Rojas; Edgar Velasquez; Ed<br>Velasquez Flores; |

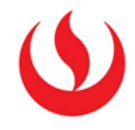

#### 3.- COMO VISUALIZAR LOS MATERIALES DE UN CURSO.

Primero el alumno tiene que ingresar al aula virtual y luego elegir el curso (Véase páginas 3-4).

Luego visualizaremos el aula virtual del curso:

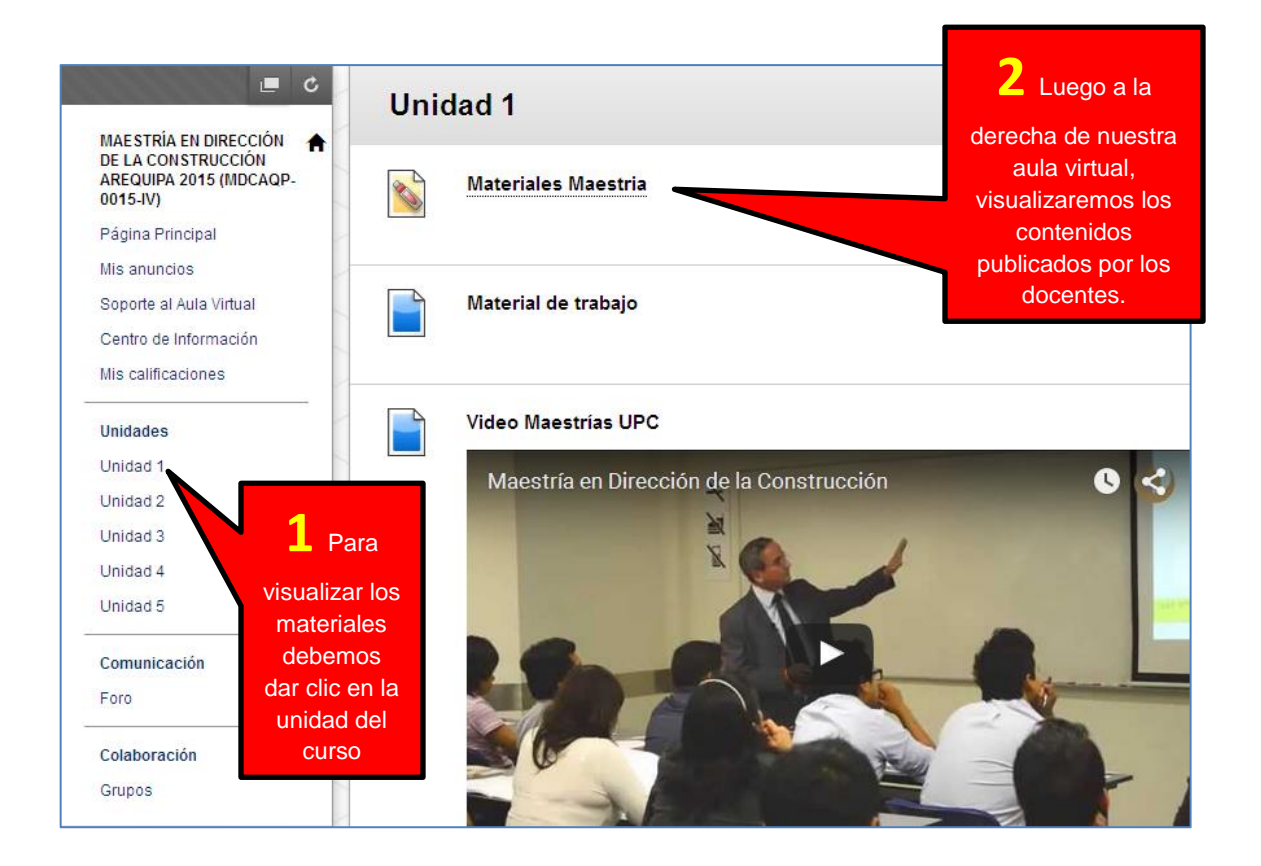

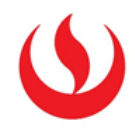

#### 4.- COMO EL ALUMNO RESPONDE UN FORO.

Dentro del Foro el alumno tiene 2 opciones para participar:

#### 4.1 CREANDO UN NUEVO TEMA (SECUENCIA).

Esta opción sirve para que el alumno publique un nuevo tema dentro del foro.

| + C î↓<br>MAESTRÍA EN DIRECCIÓN ♠                       |    | Unidad 2 💿              |                                                                     |  |
|---------------------------------------------------------|----|-------------------------|---------------------------------------------------------------------|--|
| DE LA CONSTRUCCIÓN<br>AREQUIPA 2015<br>(MDCAQP-0015-IV) |    | Desarrollar contenido 🗸 | Evaluaciones 🗸 Herramientas 🗸                                       |  |
| Página Principal                                        | Ţ. | Foro de dudas a         | académicas - Maestría 🛇                                             |  |
| Mis anuncios                                            |    |                         |                                                                     |  |
| Información general 📖                                   |    |                         |                                                                     |  |
| Soporte al Aula Virtual                                 |    |                         |                                                                     |  |
| Centro de Información                                   |    |                         | Primero ingrese a su                                                |  |
| Mis calificaciones                                      |    |                         | foro que se encontrará en<br>la unidad que le indique su<br>docente |  |
| Unidades                                                |    |                         |                                                                     |  |
| Unidad 1                                                |    |                         |                                                                     |  |
| Unidad 2                                                |    |                         |                                                                     |  |

# Foro: Foro de dudas académicas - Maestría

En esta página puede organizar secuencias del foro y aplicar configuraciones a varias secuencias o a todas ellas. Las secue sianos de intercalación que aparecen en la po tabla. Para ordenar las secuencias h ayuda 2 Dentro del Foro, dé clic en crear Crear secuencia secuencia para añadir un nuevo tema. Acciones de secuencia 📎 🛛 Recopilar Eliminar Autor Fecha 🤜 Estado Publicaciones no leída Secuencia 9/09/15 10:18 Opinión: Construcción Social 🔲 Bruno Chacon Publicado 0 Nota: Podemos visualizar las secuencias escritas por nuestros docentes y compañeros dando clic en el nombre del tema (a la derecha visualizaremos al autor).

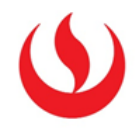

#### 4.2 RESPONDIENDO UNA SECUENCIA

A diferencia de crear un nuevo tema, los alumnos pueden responder los temas publicados por el profesor o compañeros realizándolo de la siguiente forma:

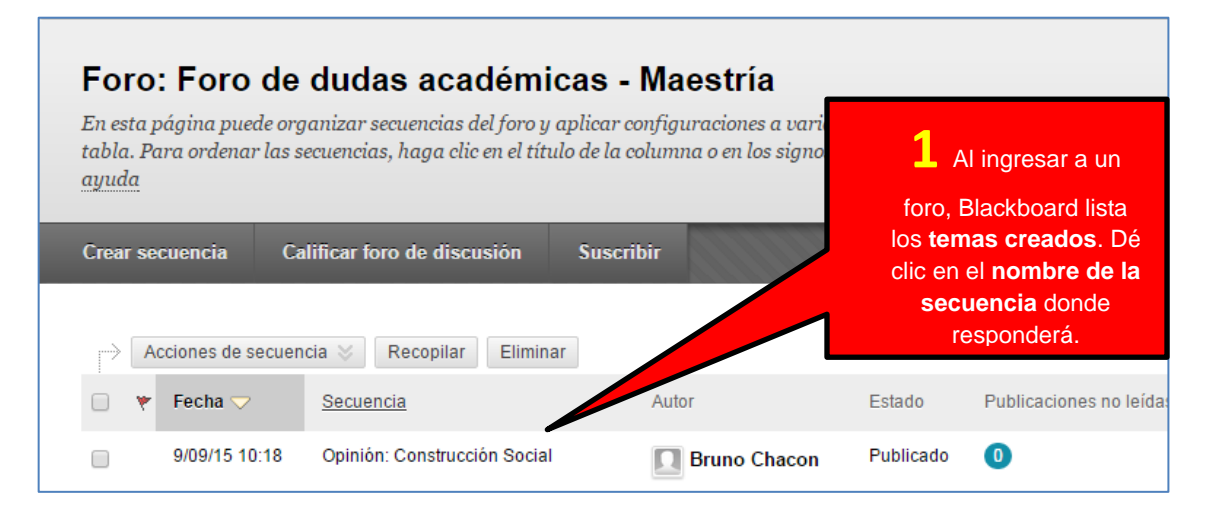

| Secuenci     | a: Opinión: Construcción So                                                                                                    | cial                                                                                                    |                                                                                                    |
|--------------|----------------------------------------------------------------------------------------------------|----------------------------------------------------------------------------------------------------|----------------------------------------------------------------------------------------------------|
|              |                                                                                                    |                                                                                                    | Buscar Actualizar                                                                                                    |
| Seleccionar: | <u>Todo Ninguno</u><br>e mensaje ⊗ Expandir todo Contraer todo                                                                                                    | <b>2</b> Al ingresar al tema,<br>se <b>listarán todas las</b><br>participaciones tanto                                                                                                    | plicaciones en esta secuencia 0 No leído                                                                                                    |
|              |                                                                                                    | de docentes y alumnos.                                                                                                    |                                                                                                    |
|              | Bruno Chacon 😟                                                                                                    | Dé clic en <b>Responder.</b>                                                                                                    | Hace 4 horas                                                                                                    |
|              | Opinión: Construcción Social                                                                                                    |                                                                                                    |                                                                                                    |
|              | Las construcciones sociales se entienden generalme<br>incontables algo que guía el resultando de la voluci<br>El construccionismo social se opone general<br>transhistóricos independientes de las escrituce lo<br>Un foco importante del constructione de social de so<br>su percepción social de la incue. Implica mirar las<br>tradiciones por los serer formanos. La realidad socia<br>por la gente que ascriter su interpretaciones y su con<br>Responder Citar Editar Eliminar | oproductos (a menudo involuntarios<br>no se toma generalmente para implicar un<br><u>esencialismo</u> , que define fenómenos específico<br>s seres conscientes que determinan la estructura<br>estapar las maneras en las cuales los individuos<br>maneras como son creados, institucionalizados<br>I construida se considera como en curso, proces<br>conocimiento en diversas areas | o inconscientes) de opciones humanas<br>a antirradical <u>determinismo</u> , sin embargo.<br>s en lugar de otros términos<br>a categórica de la realidad.<br>y los grupos participan en la creación de<br>los <u>fenómenos sociales</u> , y hecho en<br>o dinámico; la realidad es reproducida |
| Seleccionar: | Tode Ninguno<br>e mensaje 🥪 Expandir todo 🖉 🕫                                                                                                    |                                                                                                    |                                                                                                    |
|              |                                                                                                    | Nota: De clic en<br>Citar, si desea<br>realizar alguna<br>observación                                                                                                    |                                                                                                    |

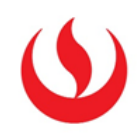

| Ӿ Indica un campo oblig                                                                                                    | gatorio.                                                                                                    | Cancelar                                                          | Guardar borrador                                      | Enviar             |
|----------------------------------------------------------------------------------------------------|----------------------------------------------------------------------------------------------------|-------------------------------------------------------------------|-------------------------------------------------------|--------------------|
| ☆ Asunto<br>Mensaje                                                                                                    | RE: Opinión: Construcción Social                                                                                                    | 4 Dé clic                                                         | en                                                    |                    |
| T       T       T $\mathbb{P}$ Párrafo $\mathcal{M}$ $\mathbb{D}$ $\mathbb{C}$ $\mathbb{C}$ $\mathbb{C}$ $\mathbb{C}$ $\mathbb{E}$ $\mathcal{Q}$ $\mathcal{O}$ $\mathbb{E}$ $\mathbb{C}$ $\mathbb{C}$ \mathbb{C} $\mathbb{C}$ \mathbb{C} <td>• Arial       • 3 (12pt)       • <math>\blacksquare</math>       • <math>\blacksquare</math></td> <td>Enviar pa<br/>finaliza</td> <td>ara 📮 i<br/>r.</td> <td>i 53 ×</td> | • Arial       • 3 (12pt)       • $\blacksquare$ • $\blacksquare$ | Enviar pa<br>finaliza                                             | ara 📮 i<br>r.                                         | i 53 ×             |
| Totalmente de acuerdo, Una c<br>"construido" por participantes<br><u>reglas convencionales</u> , o a co                                                                                                    | onstrucción social o un constructo social es una entidad <u>institucionaliza</u><br>en una <u>cultura</u> o <u>sociedad</u> particular que existe porque la gente accede a o<br>mportarse como si tal acuerdo o reglas existieran.                                                                                                    | <u>ada</u> o un <u>artefacto</u> en un<br>comportarse como si exi | sistema social "inventad<br>istiera, o acuerdan segui | lo" o<br>r ciertas |
| El <u>construccionismo social</u> es<br>                                                                                                    | una escuela de pensamiento que dedica a detectar y analizar las cons                                                                                                    | trucciones sociales.                                              |                                                       |                    |
| Ruta: p                                                                                                    |                                                                                                    | ngrese su                                                         | Pai                                                   | labras:0 🏑         |
| Adjuntar archivo                                                                                                    | Examinar mi equipo Buscar en Content Collection                                                                                                    | n <b>ensaje.</b>                                                  |                                                       |                    |
| Nota<br>Examin<br>en el ca<br>adju                                                                                                    | a: De clic en<br>nar mi equipo,<br>aso deseemos<br>untar algún<br>archivo.                                                                                                    |                                                                   |                                                       |                    |
|                                                                                                    |                                                                                                    |                                                                   |                                                       |                    |

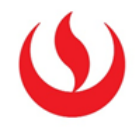

## 5.- COMO EL ALUMNO ENTREGA UNA TAREA

Las actividades se encuentran en las **unidades** o **semanas** del curso. Estos son programados por los docentes del curso y las fechas se comunican con la debida anticipación.

|                                                                                                    | Unidad 3                                                                                                    |
|----------------------------------------------------------------------------------------------------|----------------------------------------------------------------------------------------------------|
| MAE STRIA EN DIRECCIÓN<br>DE LA CONSTRUCCIÓN<br>AREQUIPA 2015 (MDCAQP-<br>0015-IV)<br>Página Principal<br>Mis anuncios<br>Soporte al Aula Virtual<br>Centro de Información<br>Mis calificaciones<br>Unidades<br>Unidad 1<br>Unidad 2<br>Unidad 3 | <ul> <li>Tarea Maestría en Dirección de la construcción</li> <li>Archivos adjuntos: MTA3_Diseño_Base_Dato Sesion6_Online.pdf (509,645 KB)</li> <li>Instrucciones de la tarea:         <ul> <li>1 Leer el Pdf adjunto.</li> <li>2 Responder dando clic en el nombre de la tarea y adjut vivo.</li> </ul> </li> <li>1 Ingrese a la unidad donde se encuentra su actividad.</li> </ul> |
| 1. Información sobre activio                                                                                                    | dad                                                                                                    |
| Puntos posibles<br>20                                                                                                    |                                                                                                    |
| Instrucciones de la tarea:<br>1 Leer el Pdf adjunto.<br>2 Responder dando clic en el r                                                                                                    | nombre de la tarea y adjuntar archivo.                                                                                                    |
| MTA3_Diseño_Base_Datos_Sesi                                                                                                    | on6_Online.pdf   Dé clic en  Examinar mi equipo                                                                                                    |
| 2. Envío de actividad                                                                                                    | y localice el archivo<br>que enviará.                                                                                                    |
| Envío de texto                                                                                                    | Envío de escritura                                                                                                    |
| Adjuntar archivo                                                                                                    | Examinar mi equipo Buscar en Content Collection                                                                                                    |

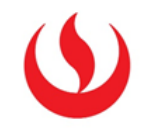

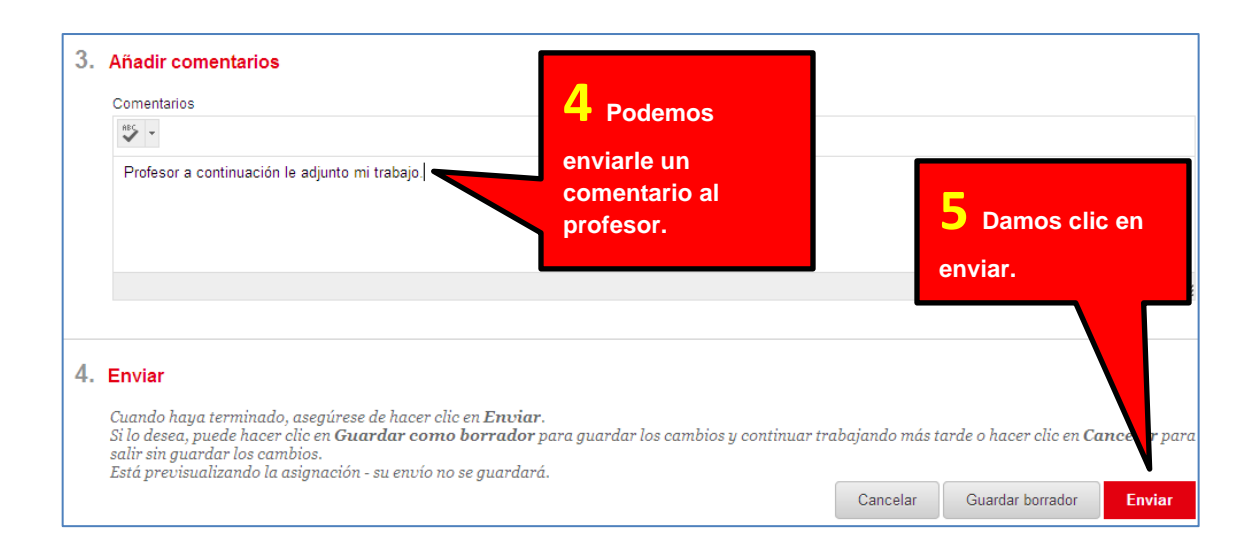

#### Blackboard mostrará una vista previa del archivo enviado. Dé clic en Aceptar.

| Revisar historial de envíos: Tarea Nro 1                                                                                                    |                                                                                                    |              |
|----------------------------------------------------------------------------------------------------|----------------------------------------------------------------------------------------------------|--------------|
| Instrucciones de la actividad 🗸                                                                                                    | Detalles de la actividad $ \!\!\!\!\!\!\!\!\!\!\!\!\!\!\!\!\!\!\!\!\!\!\!\!\!\!\!\!\!\!\!\!\!\!\!$ |              |
| Q     Q     ↓     1 of 2     ✓     Powered by       Crocodoc                                                                                                    | CALIFICAR<br>Último intento calificado                                                             | <b>-</b> /20 |
|                                                                                                    | 6/10/14 16:14 <b>intento</b>                                                                       | /20          |
| Gula para habilitación de archivos de inicio de videoconferencia<br>(Windows 8)<br>Be debe social el loo de archivo de la videoconferencia para que sea abierto con Java. Seguir<br>los siguientes pasos:<br>• En la Fantalla de inicio/start Sorren colocar el punterio en la parte superior derecha de la<br>minua. Jacameenta una serie de opoienes de lo videos se eligina Buasc/Saerch.<br>• En el cuadro de texto escribir Programas Fredeterminados /Default Programs y luego<br>hacer cilic en el enlace de esa opoion que aparecers en la parte loculerda de la partella.<br>Figure Results for "Default Programs" Setarch<br>Setarch<br>Mentingue de lo de los de texto escribir Programs (La parte loculerda de la partella. | ENVÍO<br>Guía para habilitación de archivos de inicio de<br>videoconferencia.docx                  | Ŧ            |
| <text></text>                                                                                                    | 6 De clic en<br>Aceptar.<br>← A0                                                                   | CEPTAR       |

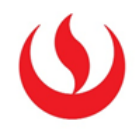

### 6.- SOPORTE TÉCNICO: AULA VIRTUAL.

En el caso cuente con inconvenientes para acceder al aula virtual o necesita reportar alguna incidencia con sus tareas o foros tiene que realizar lo siguiente:

• Si va a reportar la incidencia vía telefónica:

Llamar al anexo 7799 opción 1-2 (Dentro de la universidad).

O al 630-3333 opción 1-2-2 (Fuera de la universidad).

• Si va a reportar la incidencia vía correo electrónico, siga los siguientes pasos:

1. Escribe un correo a IT Service (it.service@upc.pe) desde tu cuenta UPC, con copia a tu docente para que esté al tanto de lo ocurrido.

• En el Asunto escribe "Reporte: Blackboard - Incidencia (indicar el problema a reportar)".

• De ser posible, captura una imagen y adjúntala en el correo.

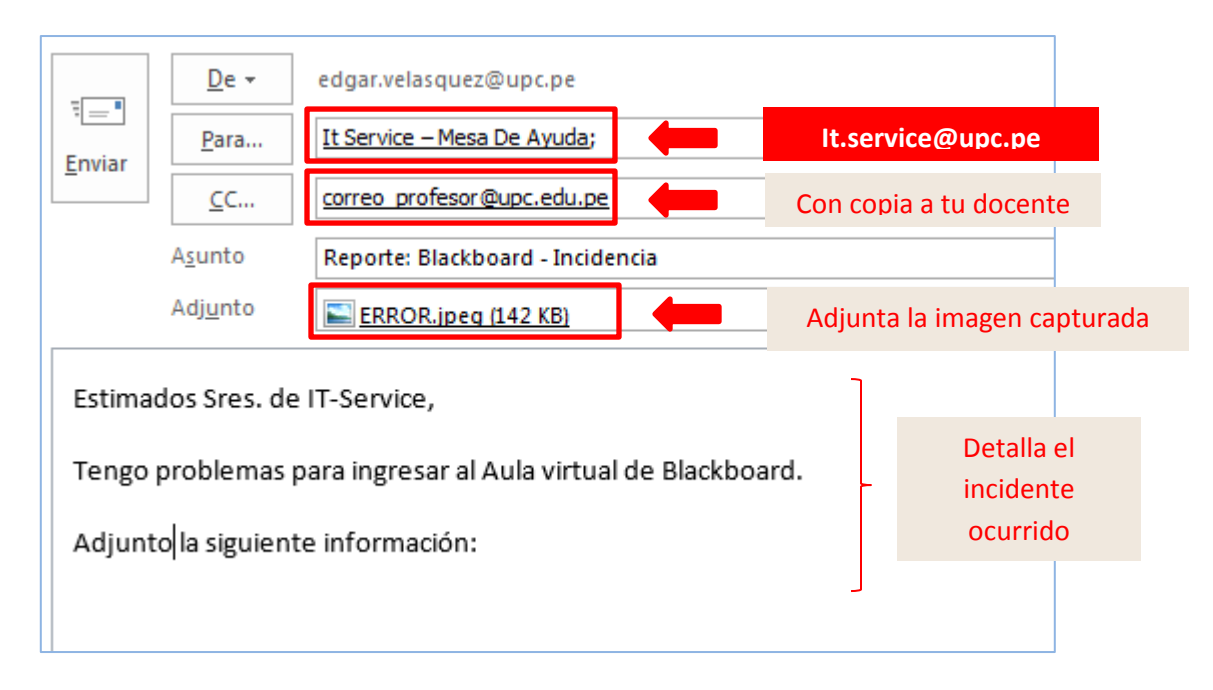

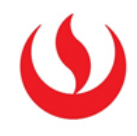

2. Incluir en el cuerpo del correo la siguiente información:

| Código de usuario:            | u201012164              |
|-------------------------------|-------------------------|
| Nombre de Usuario:            | Eduardo Pérez Nué       |
| Código del Curso:             | CE19                    |
| Nombre del Curso:             | Estadística Descriptiva |
| Sección:                      | Q16B                    |
| Modalidad (Pregrado / EPE):   | EPE                     |
| Profesor:                     | Silvia Rodriguez        |
| Actividad/recurso a reportar: | Ingreso a la plataforma |
| Fecha/hora del incidente:     | 23/03/12 - 11:25pm      |
| Sistema Operativo:            | Windows 7               |
| Tipo de Navegador y versión:  | Internet Explorer 9     |
| Tipo de conexión:             | CABLE                   |